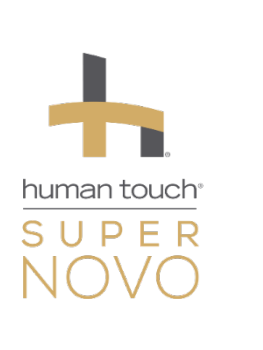

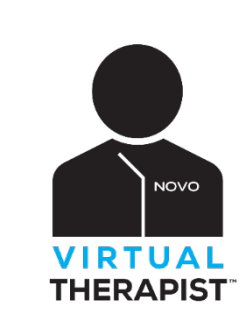

# COMPLETE USER GUIDE

#### WHAT YOU'LL NEED:

- 1. Super Novo Massage Chair
- 2. Virtual Therapist Bridge Didn't request one yet? Register your chair here to request your complimentary Bridge.
- 3. Amazon Account Don't have one? Sign up for a free account here! Amazon Prime account is not required.

#### 4. Amazon Alexa-enabled Device

i.e. Echo Dot, Echo Show, or the Alexa app installed on a compatible device Be sure to have this set up before setting up Virtual Therapist.

#### 5. 2.4 GHz Wi-Fi Network

Not compatible with a 5G network.

#### **PRO TIPS:**

- Before beginning setup,
  - ✓ Disconnect all other devices connected to your Super Novo's Bluetooth
  - ✓ If using a device with cellular service, turn on "Airplane Mode"
- *Chair not responding to Alexa?* Unplug your Virtual Therapist Bridge and turn off your Super Novo. After one minute, turn your chair back on, then plug your Bridge back in. Wait 5 minutes before asking Alexa again.

#### **TABLE OF CONTENTS:**

Jump to...

#### **ONLINE SETUP:**

- » Human Touch
- » Amazon
- » Amazon Alexa Mobile App

Setup Your Amazon Alexa-enabled ECHO Device

#### SUPER NOVO SETUP:

- » Virtual Therapist Bridge
- » Bluetooth
- » Wi-Fi Network

#### GET STARTED With Virtual Therapist

FAQs

#### TROUBLESHOOTING GUIDE

- » Virtual Therapist Account & Linking
- » Super Novo Set Up
- » Getting Started with Virtual Therapist

## Virtual Therapist<sup>™</sup> ONLINE SETUP

### humantouch.com/VirtualTherapist

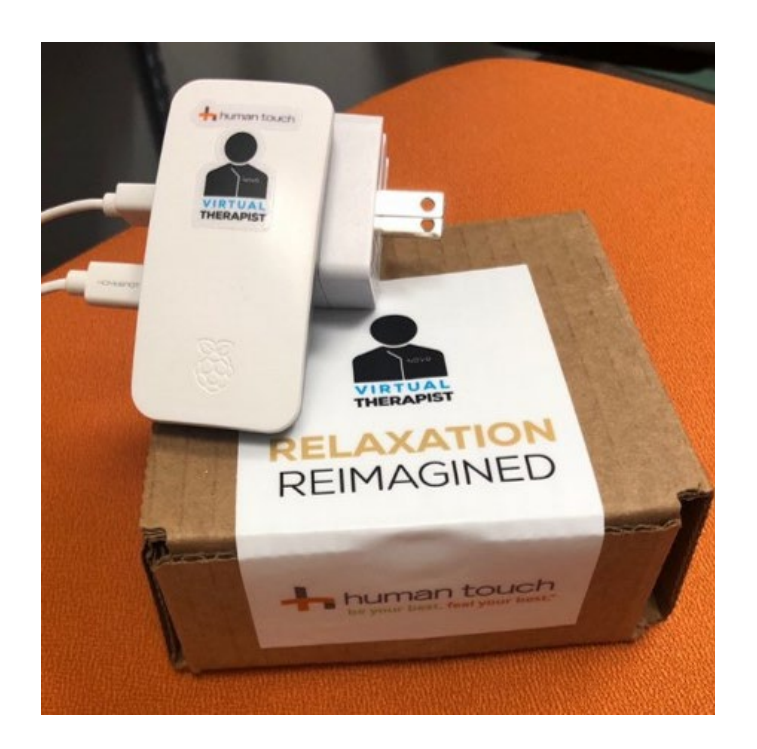

| Need a Virtual Therapist Account?            |         |
|----------------------------------------------|---------|
|                                              |         |
| REGISTER FOR A NEW ACCOUNT                   |         |
| eady have a Virtual Therapist Account? Log i | n below |
| Virtual Therapist Email                      |         |
| 🗧 Type your email                            |         |
| Virtual Therapist Password                   |         |
| Type your password                           | Ø       |

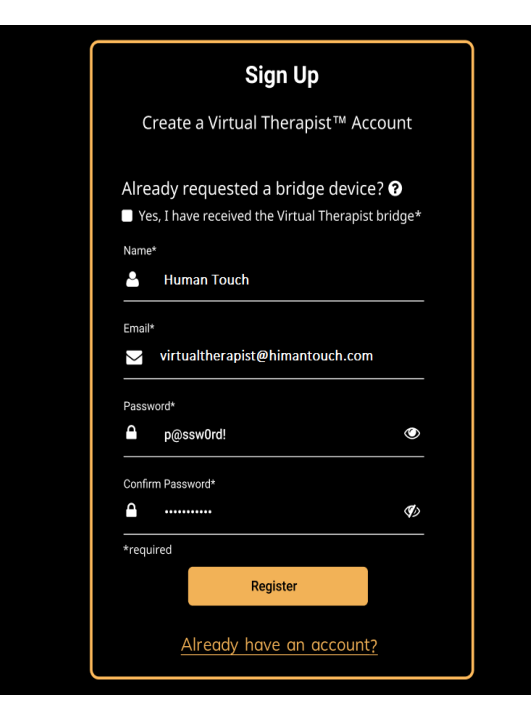

## Step 1:

# Virtual Therapist Bridge has been **DELIVERED**!

- Included in box:
- Bridge
- Setup Guide
- Quick Start Guide
- Pro Tips Card

Feel free to plug it in! (within 10-15 feet of chair)

# Step 2a:

### VIRTUAL THERAPIST ACCOUNT

• To create your account, go to: <u>humantouch.com/VirtualTherapist</u>

A Registering to request a Virtual Therapist Bridge does not create a Virtual Therapist Account

### Step 2b:

## REGISTER FOR A **NEW ACCOUNT**

- First & Last Name
- Email Address
- Password

Login credentials will be needed to link to your Amazon Account to use Virtual Therapist

Note: Though it may be easier, it is not necessary to use the same login info used for your Amazon.com account

Back to Top

|                                                   | *            |
|---------------------------------------------------|--------------|
| Virtual Therapist <sup>™</sup>                    | N            |
| User Account Profile                              |              |
| ext Step: Link with Alexa - Required              |              |
| Just ask Using Alexa to control your S            | Super Novo   |
| 💙 alexa 🦳 massage chair requires you              | ır Virtual   |
| Therapist account to be link                      | ed with      |
| your Amazon Alexa account                         | t. Select Go |
| To Amazon Alexa, then Enab                        | le the       |
| Human Touch Super Novo V                          | ritual       |
| Therapist skill and Link Acco                     | unts.        |
| GO TO AMAZON ALEX                                 | KA           |
|                                                   |              |
| fter you complete linking with Alexa, return      | to your      |
| irtual Therapist account to get your <u>Chair</u> | profile      |
|                                                   |              |

### Step 2c:

## Virtual Therapist **REGISTRATION COMPLETE**

• Continue setup by clicking on the [GO TO AMAZON ALEXA] button

Note: You may need to allow pop-ups

## Virtual Therapist<sup>™</sup> ONLINE SETUP (cont.)

Amazon.com » Alexa Skill: Human Touch Super Novo Virtual Therapist

| Home                                                                                       | Human Touch Super Novo Virtua                                                                                                    | al Therapist                                                                                  |                               |                                                                                                    |
|--------------------------------------------------------------------------------------------|----------------------------------------------------------------------------------------------------|-----------------------------------------------------------------------------------------------|-------------------------------|----------------------------------------------------------------------------------------------------|
| Now Playing                                                                                | Human Touch Super Novo Virtual Thera                                                                                                    |                                                                                               |                               |                                                                                                    |
| Music, Video, & Books                                                                      | Human Touch                                                                                                    | ich                                                                                           | <b>⊡</b><br>Share             | ENABLE                                                                                                    |
| Lists                                                                                      | Rated: Guidance Suggested                                                                                                    |                                                                                               |                               | Account linking required                                                                                  |
| amazon                                                                                     | ٨G                                                                                                    |                                                                                               |                               |                                                                                                    |
| s Sign-In                                                                                  | sk my Novo to give me a massage."                                                                                                    | "Alexa, ask my Novo to restore."                                                              |                               | "Alexa, ask my Novo to run energize."                                                                     |
| S Continue The Continue By continuing, you agree to Amazon's Condi Use and Privacy Notice. | S SKILL<br>ng its advanced massage technology, the<br>te massage personal again by asking Virt<br>f relaxation. It's relaxation re-imagined. | Human Touch Super Novo is the first massage<br>ual Therapist to give you a customized massag  | chair to imp<br>e and feel th | plement Alexa capability with the help of Virtual<br>ne smooth glide of the recline sweep you back into a |
| Hel Need help?                                                                             | unicate with Virtual Therapist through y                                                                                                    | our Amazon Alexa enabled device to choose yo                                                  | our preferen                  | ces for a truly unique and personalized massage.                                                          |
| Not New to Amazon?                                                                         | it will ask you a series of questions, inclu-<br>ge tailored to your exact needs any time                                                    | uding your physical requirements and massage<br>e you like. Each member of your household car | preferences<br>create their   | s, and then store your information so that you can<br>r own, personal, Virtual Therapist profile.         |
| Create your Amazon accour                                                                  | pt provide medical advice, and is for inf                                                                                                    | formational and educational purposes only, and                                                | d is not a sul                | bstitute for professional medical advice, treatment                                                       |

## For assistance creating or signing in to an Amazon account, go to <u>amazon.com/help</u>

### Step 3a:

## Amazon Alexa SUPER NOVO VIRTUAL THERAPIST SKILL

- The skill page should open in a new window or you can also get to the skill page by going to: htfeelbetter.com/VirtualTherapist\_Skill
- If you aren't already signed in to your Amazon.com account, click the
   [Sign In] button to log in or create a
   FREE account by clicking the
   [Create your Amazon account] button

This must be the same account used to set up your Amazon Alexa-enabled ECHO device

## Step 3b:

# **ENABLE** Super Novo Virtual Therapist Skill

- Click the [ ENABLE ] button
- A new tab will open to link your Virtual Therapist and Amazon accounts

You may need to disable pop-up blockers

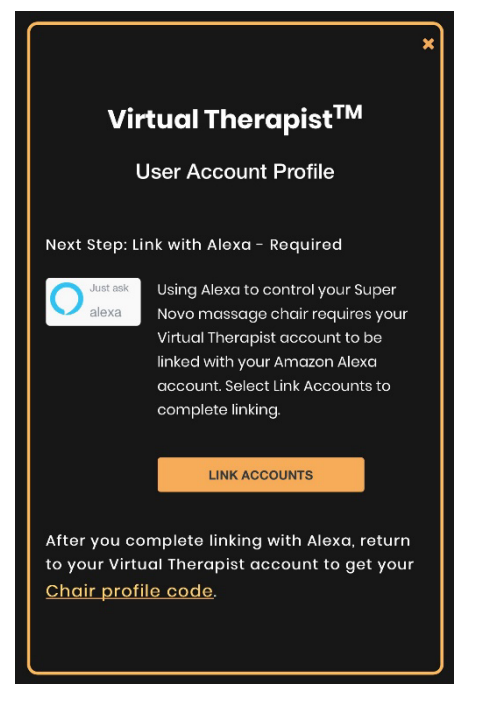

## Step 4:

- LINK ACCOUNTS
- Click the [ LINK ACCOUNTS ] button

This will link your Amazon account and your Virtual Therapist account

<u>NOTE:</u> You may need to enter your Virtual Therapist account email and password created in *Step 2b* first

### $\triangle$ do not skip this step.

This is required to use Virtual Therapist. If needed, you may also click on the [Link Account] button once you've enabled the skill to move forward with this step

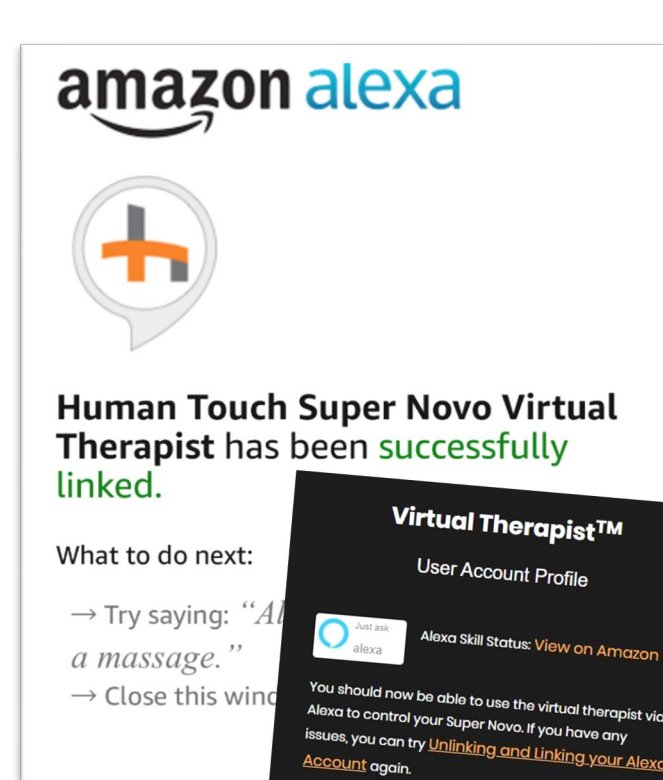

## Amazon Alexa Super Novo Virtual Therapist Skill SUCCESSFULLY LINKED

this Profile Code to set up your Virtual

• You've successfully completed the online portion of setting up Virtual Therapist!

This window can be closed

• Return to your Virtual Therapist account to find your assigned **Profile Code** needed in the next steps.

• refresh to view your linking status

• Refer to the Setup Guide included with your Bridge to continue setting up your Super Novo to Virtual Therapist

## Virtual Therapist<sup>™</sup> MOBILE APP SETUP

Amazon Alexa Mobile App » Alexa Skill: Human Touch Super Novo Virtual Therapist

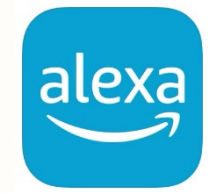

| / | K HUMAN TOUCH SUP                                                                                                    | er 🖒                                                                                             |
|---|----------------------------------------------------------------------------------------------------|--------------------------------------------------------------------------------------------------|
|   | Human Touch Super No<br>Virtual Therapist                                                                                                    |                                                                                                  |
|   | Human Touch<br>Rated: Guidance Suggested<br>★★★☆☆ 65                                                                                                    | o amazon alex                                                                                    |
|   | ENABLE TO USE                                                                                                    | Sign-In                                                                                          |
|   | Account linking require                                                                                                    | Forgot<br>Email (phone for mobile accounts)<br>Amazon password                                   |
|   | Complementing its advanced massage to<br>Touch Super Novo is the first massage c<br>capability with the help of Virtual Thera<br>personal again by asking Virtual Thera<br>customized massage and feel the smo | Show password<br>SIGN-IN<br>ontinuing, you agree to Amazon's Conditions of Us<br>Privacy Notice. |
|   | Start By Saying                                                                                                    | New to Amazon?                                                                                   |
|   |                                                                                                    |                                                                                                  |

### Step 3:

# Amazon Alexa SUPER NOVO VIRTUAL THERAPIST SKILL

 If you aren't already logged in to your Amazon Alexa app, click the [SIGN-IN] button

This must be the same account used to set up your Amazon Alexa-enabled ECHO device

*Need an Amazon account?* Click the [ CREATE A NEW AMAZON ACCOUNT ] button

- Search for Alexa Skill: Human Touch Super Novo Virtual Therapist
- Click the [ ENABLE TO USE ] button

| Virtual Therapist <sup>TM</sup><br>Just ask<br>To allow your Amazon Alexa<br>account to access your Virtual<br>Therapist account, link your<br>accounts by entering your<br>Virtual Therapist account login<br>credentials below |                                                                                                    |
|----------------------------------------------------------------------------------------------------|----------------------------------------------------------------------------------------------------|
| Virtual Therapist Email                                                                                                    | Sign Up                                                                                                    |
| 🖬 Type your email                                                                                                    | Create a Virtual Therapist™ Account                                                                                                    |
| Virtual Therapist Password<br>Type your password                                                                                                    | Already requested a bridge device? <ul> <li>Yes, I have received the Virtual Therapist bridge*</li> <li>Name*</li> <li>Human Touch</li> </ul> |
| LINK ACCOUNT                                                                                                    | Email* virtualtherapist@himantouch.com                                                                                                    |
| Forgot your password?<br>Need a Virtual Therapist Account? •                                                                                                    | Password <sup>+</sup><br>▲ p@ssw0rd!                                                                                                    |
| Register for a new Account                                                                                                    | Confirm Password*                                                                                                    |
|                                                                                                    | *required Already have an account?                                                                                                    |

### Step 4a:

### VIRTUAL THERAPIST ACCOUNT

- Enter your Virtual Therapist account email and password
- Click the [ LINK ACCOUNT ] button

*Need a Virtual Therapist Account?* Click the <u>Register for a new account</u> link to sign up:

- First & Last Name
- Email Address
- Password

Note: Though it may be easier, it is not required to use the same login credentials used for your Amazon.com account

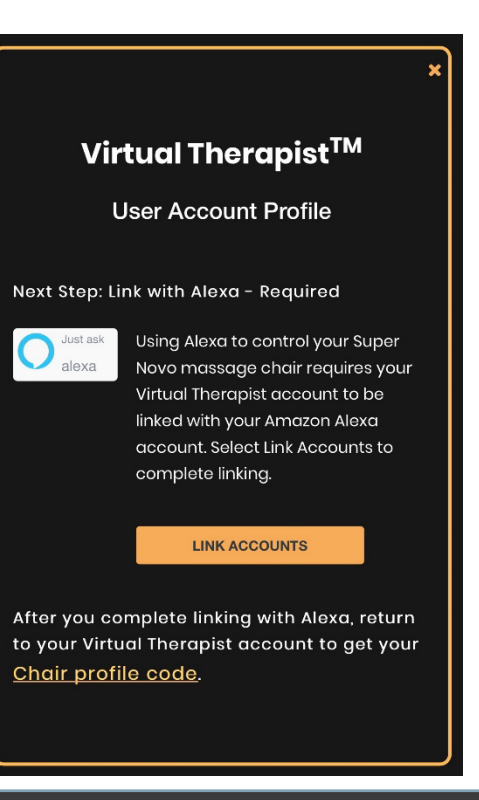

## Step 4b:

## LINK ACCOUNTS

• Click the [ LINK ACCOUNTS ] button

This will link your Amazon account and your Virtual Therapist account

#### **DO NOT SKIP THIS STEP.** This is required to use Virtual Therapist.

If you've enabled the skill, but did not link accounts, click the [SETTINGS] button, then Link Accounts to continue

#### ACCOUNT LINKING

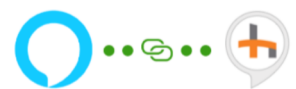

#### Your Human Touch Super Novo Virtual Therapist account has been successfully linked.

What to do next:

Try saying

"Alexa, ask my Novo to give me

Close this window to return to the

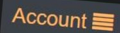

#### Virtual Therapist<sup>TM</sup>

User Account Profile

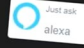

exa Skill Status: View on Amazon

Alexa to control your Super Novo. If you have any issues, you can try <u>Unlinking and Linking your Alexa</u> <u>Account</u> again.

Profile Code: D2JDZT

You will need this Profile Code to set up your Virtual Therapist Bridge. Please follow the steps outlined in the User Guida

### Amazon Alexa Super Novo Virtual Therapist Skill SUCCESSFULLY LINKED

• You've successfully completed the online portion of setting up Virtual Therapist!

Click the [ CLOSE ] button

 Return to your Virtual Therapist account at <u>humantouch.com/virtualtherapist</u> to find your assigned Profile Code needed in the next steps.

#### **O** refresh to view your linking status

• Refer to the Setup Guide included with your Bridge to continue setting up your Super Novo to Virtual Therapist

## Amazon Alexa-enabled ECHO Device

Set up per Device Instructions

For help setting up an Echo device, go to Amazon's Digital Services and Device Support > Echo Family

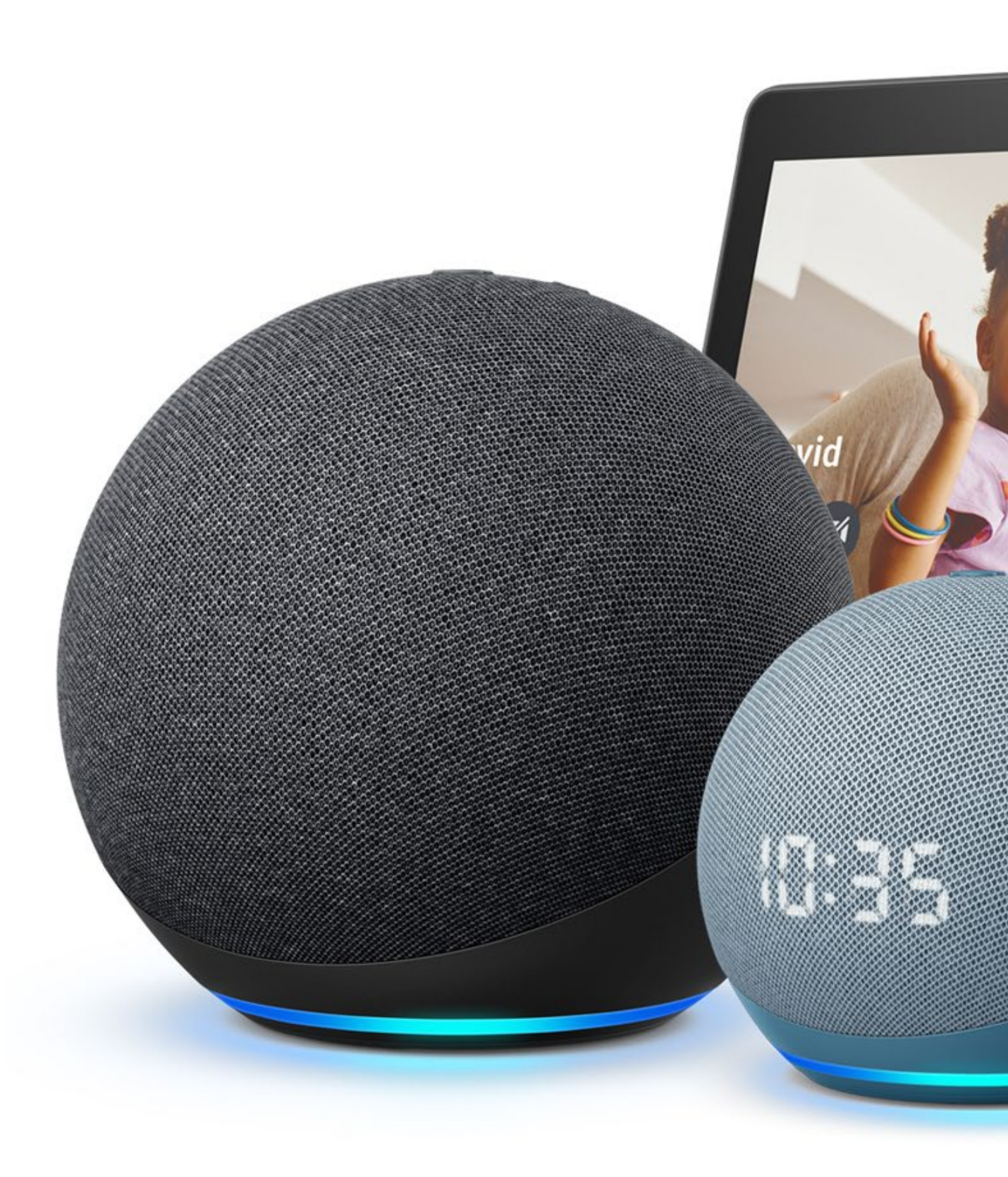

\*not all compatible models shown

## Virtual Therapist<sup>™</sup> **SUPER NOVO SETUP**

### Phone, tablet, or computer

#### Needed:

- ✓ Super Novo Massage Chair
- ✓ Virtual Therapist Bridge
- ✓ Bluetooth Connection
- ✓ Profile Code
- ✓ Your Wi-Fi Network Name & Password
- ✓ Amazon Alexa Echo Device + Amazon Account

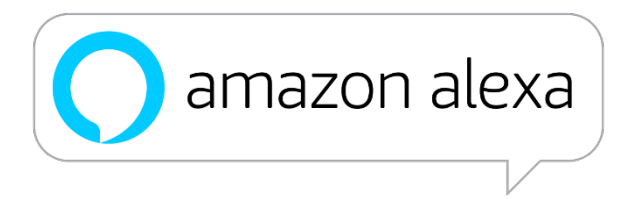

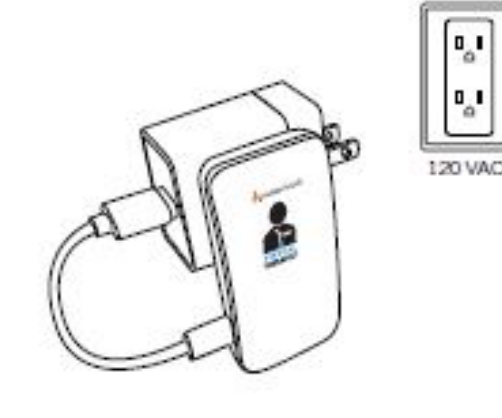

## Step 5: **POWER UP**

• Plug the Virtual Therapist Bridge into a 120 VAC wall outlet within 10-15 feet of your Super Novo massage chair

Preferrably in an unobstructed, direct "line of sight" to your chair; not behind walls or in another room

A Plugging the Bridge into an extension cord is not recommended

| <b>&lt;</b> s | Settings V                              | 1  |
|---------------|-----------------------------------------|----|
|               | Wi-Fi                                   |    |
| $\checkmark$  | Virtual-Therapist-<br>Unsecured Network | S  |
| MY            | NETWORKS                                |    |
|               | HOME                                    |    |
|               | HOME Guest                              |    |
|               |                                         |    |
| OT            | HER NETWORKS                            |    |
|               | DIRECT-12-HP Of<br>Pro 8710             | fi |
|               | Office                                  |    |
|               |                                         |    |
| St            | ер 6:                                   |    |
| C             | ONNECT TO                               |    |
| • (           | Open the Wi-Fi <mark>Se</mark>          | t  |

- tablet, or computer
- Select the Bridge Wi-Fi network: Virtual-Therapist-Setup

This is a temporary, unsecured network that you will be connecting to briefly, only to set up the Virtual Therapist Bridge network, which is fully secured and permanent

| i-Fi   |                  |
|--------|------------------|
|        |                  |
| Setup  | <del>?</del> (j) |
|        |                  |
|        | 🔒 🗢 🚺            |
|        | 🗢 i              |
|        |                  |
| iceJet | ₽ 奈 (ì)          |
|        | a 🧟 i            |
|        |                  |

#### **Note:** Screen shown on iPhone X. Your display may vary.

## BRIDGE

tings on your phone,

## Virtual Therapist<sup>™</sup> SUPER NOVO SETUP (cont.)

### Phone, tablet, or computer

#### Needed:

- Bluetooth Connection
- ✓ Profile Code
- ✓ Wi-Fi Network
- ✓ Amazon Alexa Echo Device + Amazon Account

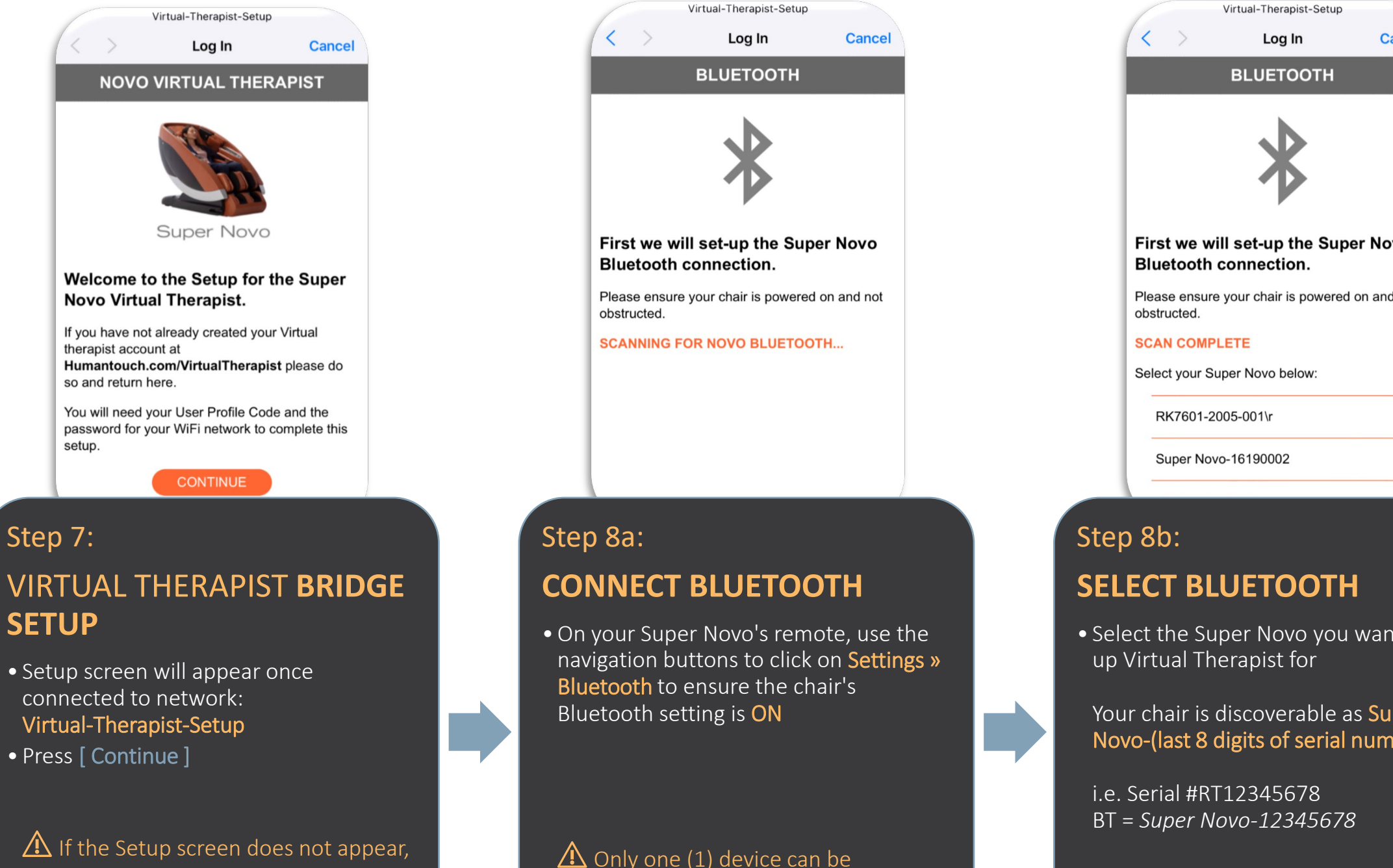

try unplugging and re-plugging Bridge. Wait 3 minutes for the Bridge to boot up before re-attempting setup.

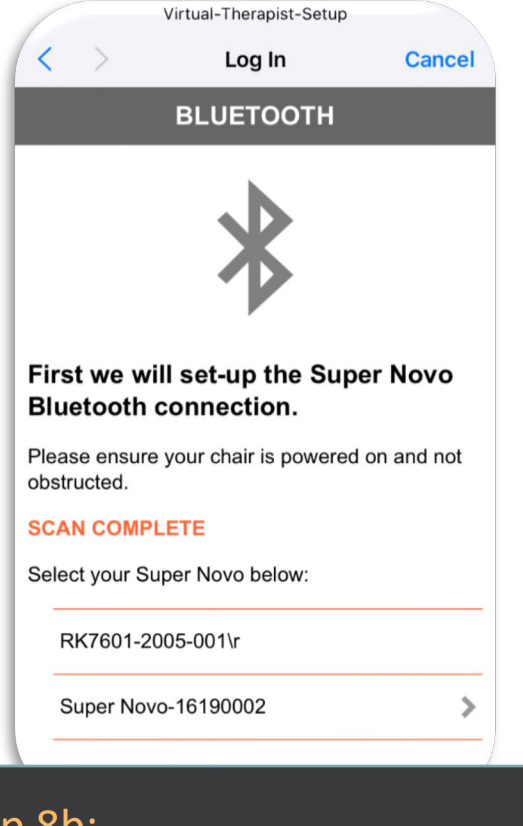

connected to your chair's Bluetooth. Please ensure all other devices are disconnected.

• Select the Super Novo you want to set

Your chair is discoverable as **Super** Novo-(last 8 digits of serial number)

• If needed, press [ RE-SCAN ]

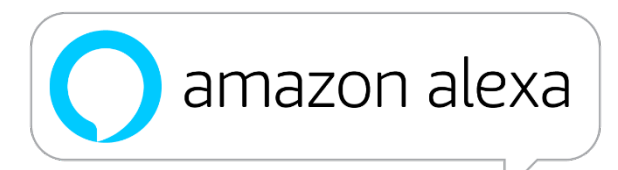

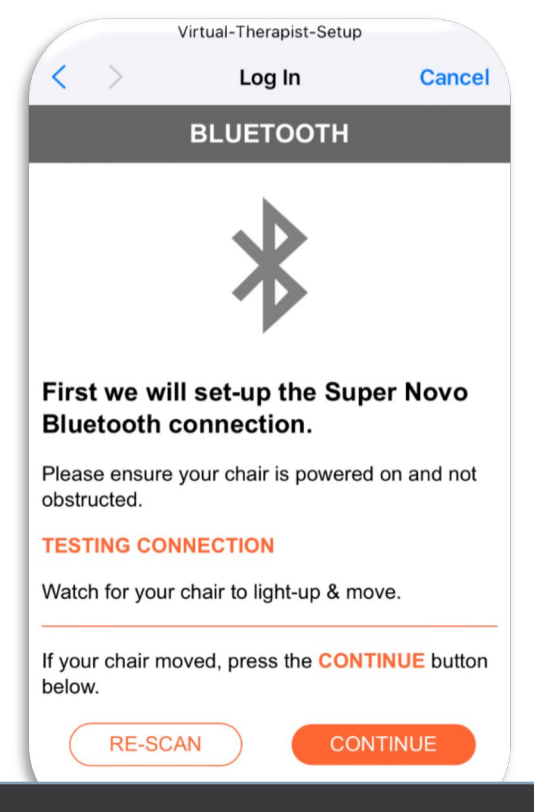

## Step 8c: **BLUETOOTH CONNECTION**

"Testing Connection" will display

- Watch for your chair's remote screen and fingertip controls to light up and for your chair to move, slightly, to indicate a successful Bluetooth Connection
- Press [ Continue ] to move forward with setting up Virtual Therapist

## Virtual Therapist<sup>™</sup> SUPER NOVO SETUP (cont.)

### Phone, tablet, or computer

#### Needed:

- ✓ Profile Code
- ✓ Wi-Fi Network
- Amazon Alexa Echo Device + Amazon Account

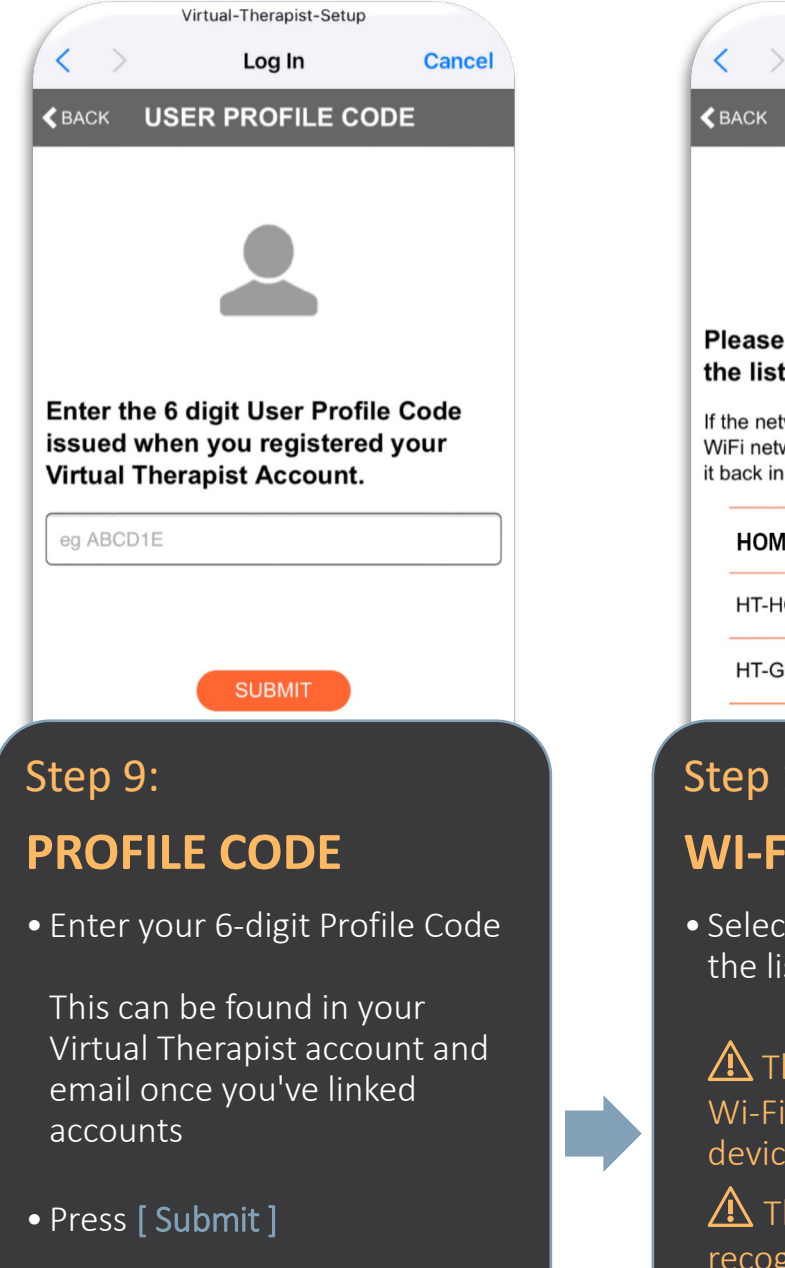

"Saving Profile Code" will display

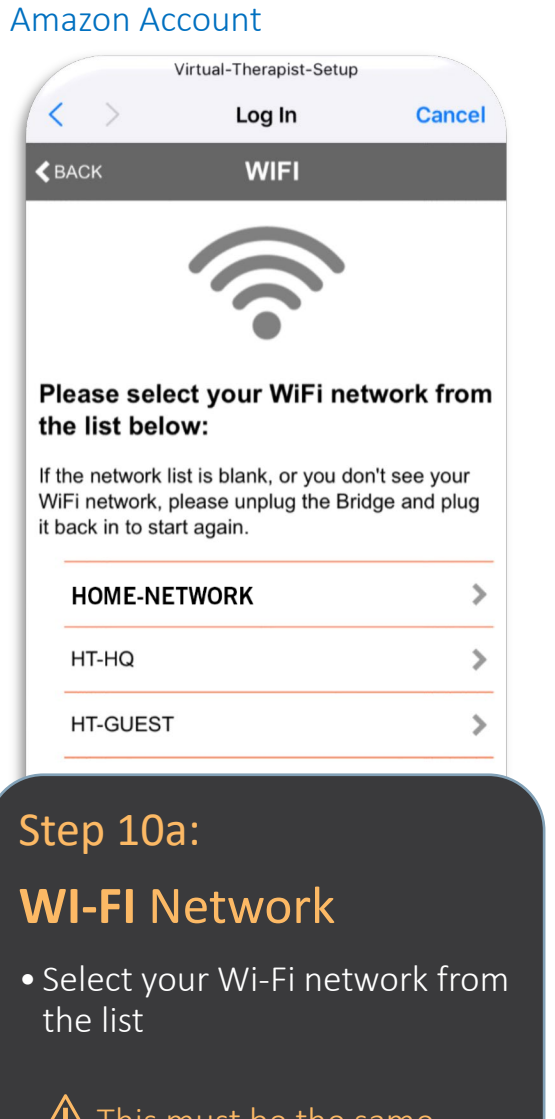

A This must be the same Wi-Fi network that your Echo device is connected to.

The Bridge will not recognize a 5G network.

*Network not listed?* Unplug the Bridge from the wall and plug it back in to re-start set up

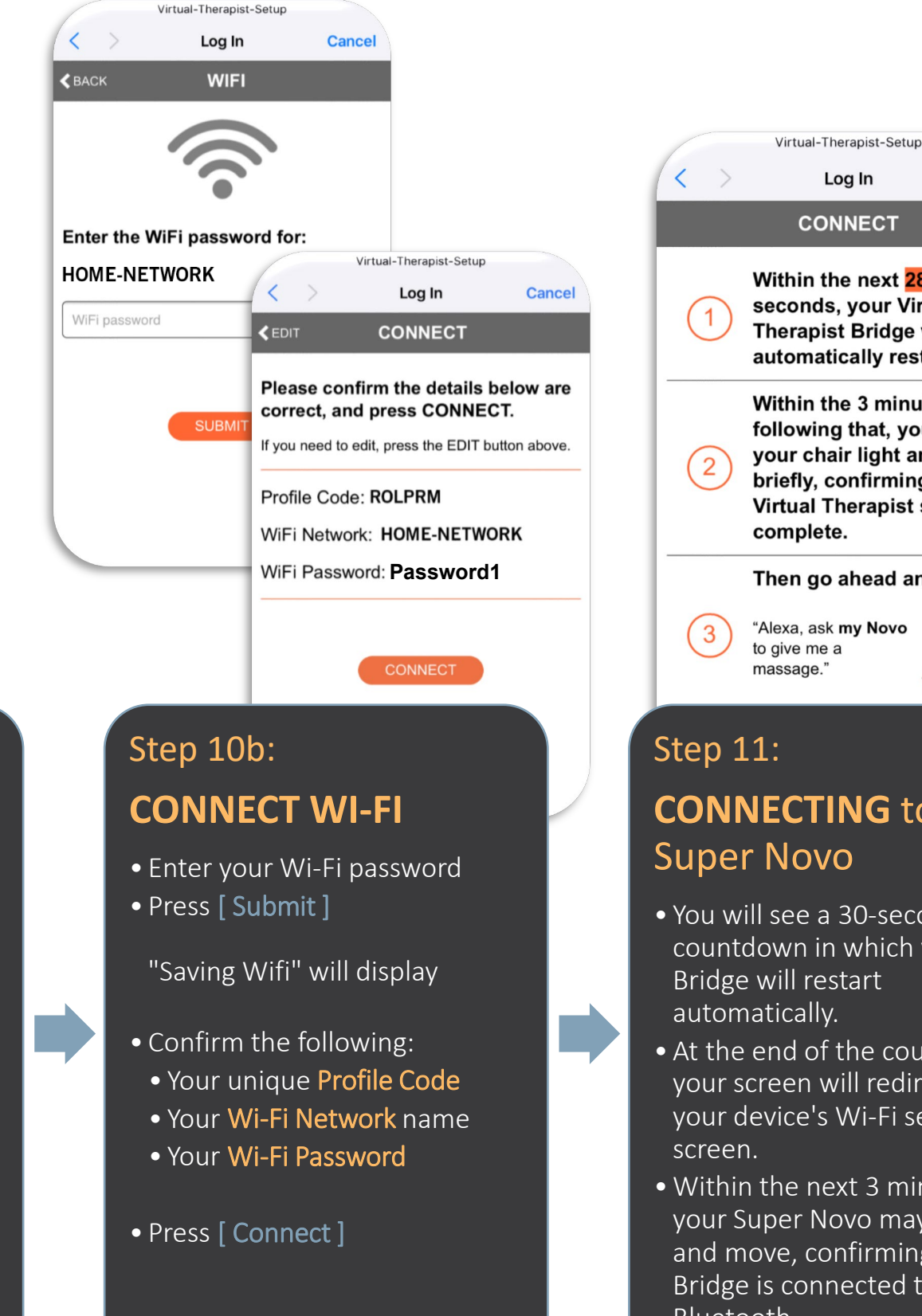

Log In CONNECT Within the next 28 seconds, your Virtual Therapist Bridge will automatically restart. Within the 3 minutes following that, you will see your chair light and move briefly, confirming that the Virtual Therapist setup is complete. Then go ahead and try: "Alexa, ask my Novo to give me a massage."

## **CONNECTING** to your Super Novo

- You will see a 30-second countdown in which your Bridge will restart automatically.
- At the end of the countdown, your screen will redirect to your device's Wi-Fi settings
- Within the next 3 minutes, your Super Novo may light up and move, confirming your Bridge is connected to Bluetooth.

Back to Top

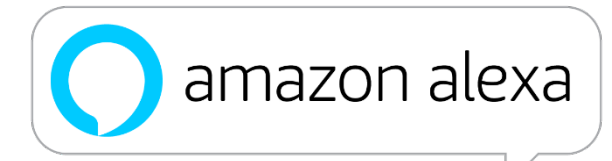

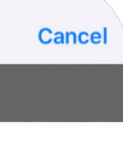

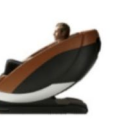

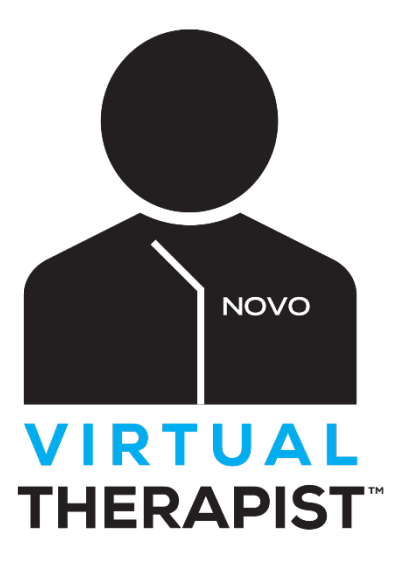

## Step 12:

### Virtual Therapist **CONNECTION**

• Your Super Novo is synced with Alexa, allowing you to use Virtual Therapist.

 $\triangle$  Sync may take up to 10 minutes to complete

• Sit back and say: Alexa, ask my novo to start Virtual Therapist

**Note:** your Echo device's wake word may vary

Updated 9/23/2021

## **GET STARTED** With Virtual Therapist<sup>™</sup>

For a full list of commands, go to htfeelbetter.com/VTCommands

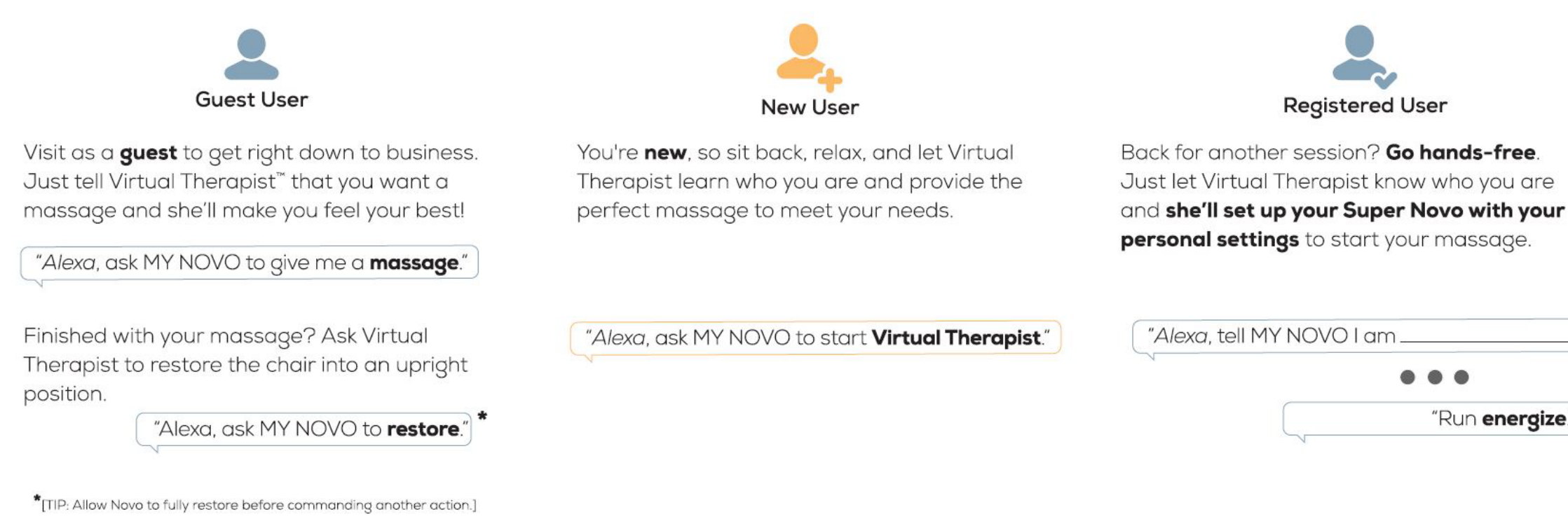

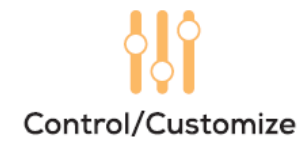

You're in the middle of a massage and you want to **customize** your experience. You can tell Virtual Therapist to make comfort adjustments anytime.

"Alexa, ask MY NOVO to increase intensity." \*[TIP: This is really useful to adjust your comfort in manual massage mode.] Info/Help If you're not sure how to do something, just ask Virtual Therapist for help.

"Alexa, ask MY NOVO for help."

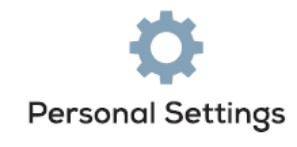

Want to change a **personal setting?** Virtual Therapist knows your settings from your interview and you can change them one at a time, anytime.

"Alexa, tell MY NOVO my name is "Set my **time** to 30 minutes."

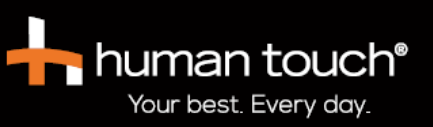

For over 40 years, Human Touch has constructed the wellness landscape, building a rich portfolio of high-performance massage chairs, ergonomic zero gravity recliners, and targeted massage products that rejuvenate the mind and body - no matter where the day may take you.

...

"Run energize."

2019 Human Touch and Virtual Therapist are trademarks of Human Touch, LLC. Amazon and Alexa e trademarks of Amazon.com, Inc. or its affiliates. No medical claims are warranted or implied by ti e of this product. Specifications are subject to change.

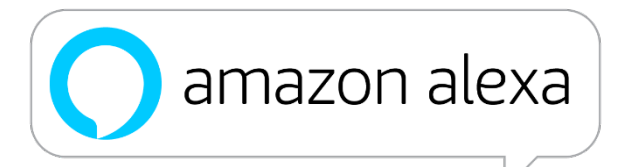

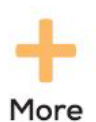

You can also **try**:

start tension relief.

run demo."

increase intensity."

"Alexa, ask MY NOVO to

run lower body."

energize me."

tell me my settings."

set my time to 10 minutes."

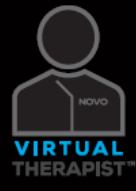

Virtual Therapist<sup>™</sup> for the Human Touch® Super Novo Massage Chair

## **QUICK START GUIDE**

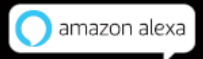

| <b>Q</b> : Do I need to set up Virtual Therapist to use my Super Novo?                                                         | A: No. Virtual Therapist is an added feature for a hands-free user experience.                                                                                                    |
|----------------------------------------------------------------------------------------------------|----------------------------------------------------------------------------------------------------|
| <b>Q</b> : What is a User Profile Code and why do I need it?                                                                   | A: The User Profile Code is your personal identifier on your Virtual Therapist Account. It is a unique 6-c<br>assigned to you when you create a Virtual Therapist account. The Profile Code directs the Virtual Thera<br>Super Novo Chair.                                                                              |
| <b>Q</b> : Can you use the <u>same profile code</u> on more than one Super Novo?                                               | A: No. Each Super Novo will need a unique Profile Code.                                                                                                    |
| <b>Q</b> : Does each person in my household need<br>a User Profile Code to use Virtual<br>Therapist?                           | A: No. Each Super Novo will need one (1) unique User Profile Code, but an infinite number of Virtual The created.<br>Just say, "Alexa, start Virtual Therapist" and follow the prompts.                                                                                                    |
| <b>Q</b> : Can I have more than one (1) Super<br>Novo / Bridge registered to a single<br>Amazon Account?                       | A: No. Only one (1) chair / Bridge is allowed per Amazon account.                                                                                                    |
| <b>Q</b> : Can multiple chairs be controlled independently?                                                                    | A: Yes. Each chair will need its own User Profile Code and be linked to separate Amazon accounts.                                                                                                    |
| <b>Q</b> : Do I need an Amazon Prime Account to use Virtual Therapist?                                                         | A: No, but you do need an Amazon account and your Alexa device must be connected through that acc<br>will work with either an Amazon Prime account or a standard Amazon account. Amazon accounts are find<br>here to create one.                                                                                        |
| <b>Q</b> : If we have multiple Super Novo massage chairs, can we use one (1) Echo device or do we need one (1) for each chair? | A: Yes, you can use a single Echo device, but each Super Novo must be connected to its own Amazon active to ask your Alexa device to switch accounts since each chair is linked to different Amazon accounts.<br>To ask to switch accounts, refer to <u>amazon.com/help » Using Household Profiles on Alexa Devices</u> |
|                                                                                                    | We recommend one Echo device <u>per chair</u> , but you will need to ensure each device has a different "wa Amazon, or Computer). If not, both chairs will respond to the command and move simultaneously.<br>To change wake word, refer customer to <u>amazon.com/help &gt; Change Your Echo Device's Name</u>         |
| <b>Q</b> : Can the Super Novo App be used with                                                                                 | A: No. There can only be one (1) Bluetooth connection to the chair—the app or Virtual Therapist.                                                                                                    |

Virtual Therapist?

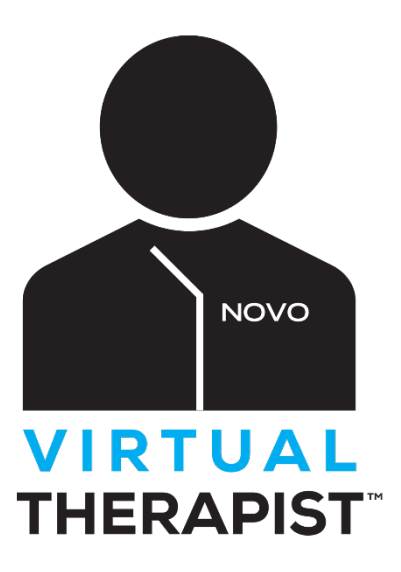

character code that is apist actions to your

herapist profiles can

count. Virtual Therapist free to create. <u>Click</u>

ccount. You will need

ake" word (Alexa, Echo,

## FAQs (cont.) Virtual Therapist<sup>™</sup> SETUP

| <b>Q</b> : Will Virtual Therapist have to be set up<br>all over again if I need to unplug or turn off<br>my Super Novo and/or Virtual Therapist | A: Unplug or turn off the chair as needed. The Bridge will automatically reconnect to the chair when it is the chair is to be powered off or unplugged for an extended period (more than 1 day), unplug the Bridgen the Bridgen the Bridge |
|----------------------------------------------------------------------------------------------------|----------------------------------------------------------------------------------------------------|
| Bridge?                                                                                                    | You can unplug the Bridge at any time, for however long is needed, without losing your settings. Before<br>ensure it is within 15 feet of your Super Novo and the chair is powered on. The Bridge will automaticall<br>Fi and your chair within 3 minutes.                                                                                                    |
| <b>Q</b> : I am going to turn off my Wi-Fi router.<br>Do I need to prepare the Virtual Therapist<br>Bridge or the Super Novo for this?          | A: There is no need to prepare the Virtual Therapist Bridge or the Super Novo if you are going to turn o<br>However, if you are going to turn off the router for an extended period (longer than 1 day), you should<br>Your chair can remain powered on. When you are ready to turn your router back on, do so <u>before</u> plugg<br>Ensure the chair is powered on and the Bridge will automatically connect to your Wi-Fi and your chair w                                                                                                    |
| <b>Q</b> : I no longer own my Super Novo. Is my<br>Virtual Therapist account still connected to<br>the chair?                                   | A: If you no longer own your chair you should log in to your Virtual Therapist account at <u>humantouch.co</u><br>and delete your account. This will delete your Account and User Profile Code. The new owner will need<br>Virtual Therapist Bridge at <u>humantouch.com/VTBridge</u>                                                                                                    |
|                                                                                                    | If the Super Novo needs to be replaced, the existing Virtual Therapist account will need to be deleted. I<br>Therapist Bridge and create a new Virtual Therapist Account for the replacement Super Novo Chair and                                                                                                    |
| Q: Do I have to link accounts in the Alexa<br>skill again if I change my Amazon and/or<br>Virtual Therapist account email and/or<br>password?   | A: No. The token that Amazon Alexa stores for each user is separate from the user's password or email, be active even if those account changes are made.                                                                                                    |

is turned back on. If ge as well.

e plugging it back in, lly connect to your Wi-

off your router. I unplug the Bridge. gging in the Bridge. within 3 minutes.

com/virtualtherapist

to request a new

Request a new Virtual d Bridge.

, so the linking will still

## **TROUBLESHOOTING GUIDE** Virtual Therapist<sup>™</sup> **SETUP**

## Online Setup: VIRTUAL THERAPIST ACCOUNT & LINKING

| Issue                                                                        | Solution                                                                                                    |
|------------------------------------------------------------------------------|----------------------------------------------------------------------------------------------------|
| Step 2<br>Error: "This Email already exists in our<br>Alexa system."         | Click on the Forgot Password? link and enter your email address.                                                                               |
|                                                                              | You will be emailed a link to reset your password.                                                                                             |
| Error: "Invalid Username or Password, or your account is not activated yet." | Create a Virtual Therapist Account by clicking the [ Create Account ] button.                                                                  |
|                                                                              | $\Delta$ Registering to request a Virtual Therapist Bridge does not create a Virtual Therapist Account.                                        |
| Step 4<br>Forgot Virtual Therapist Account login<br>credentials              | Click on the Forgot Password? link on humantouch.com/virtualtherapist and enter your email address.                                            |
|                                                                              | You will be emailed a link to reset your password.                                                                                             |
| Step 4<br>Error: "Login Failed. Try Again Later."                            | Ensure you are using the correct email and password used to create your Virtual Therapist account in <b>St</b><br>Amazon.com login credentials |
|                                                                              | Note: Accounts may be the same if you used the same Amazon login info to create your Virtual Therapist account                                 |

### SUPER NOVO SETUP

| Issue                                                                            | Solution                                                                                                    |
|----------------------------------------------------------------------------------|----------------------------------------------------------------------------------------------------|
| Step 6<br>Virtual-Therapist-Setup Wi-Fi not showing<br>in available Network list | <ol> <li>Ensure the Bridge is plugged in properly with power cord fully connected. The Bridge and device b<br/>is within the 15-foot range to the chair with a clear "line of sight".</li> </ol> |
|                                                                                  | 2. Turn the device's <b>Airplane Mode ON</b>                                                                                                    |
|                                                                                  | Depending on the device, Wi-Fi may need to be turned back on when in Airplane Mode                                                                                                    |
| Step 7<br>Virtual-Therapist-Setup is asking for a<br>password                    | You may have the previous version of the Bridge, but it will still work just the same once connected.<br>Password is <b>wellness</b>                                                             |

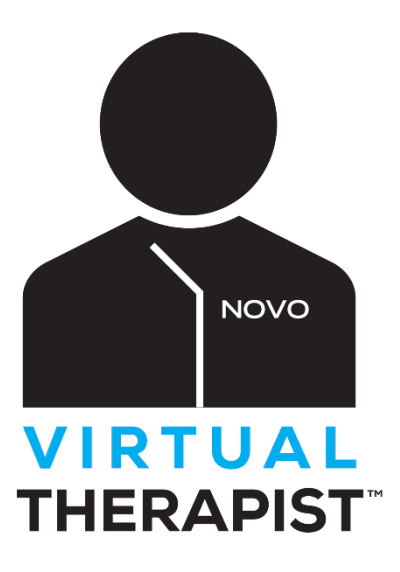

tep 2, not your

being used for setup

| Step 7<br>Virtual-Therapist-Setup <u>screen</u> not popping<br>up                   | <ol> <li>Turn the device's Airplane Mode ON<br/>Depending on the device, Wi-Fi may need to be turned back on when in Airplane Mode</li> </ol>                                 |
|-------------------------------------------------------------------------------------|----------------------------------------------------------------------------------------------------|
| ~P                                                                                  | 2. Attempt set up on a laptop computer instead of a phone or tablet.                                                                                                    |
|                                                                                     | 3. Unplug the Bridge and plug it back in. Wait 2-4 minutes before re-attempting set up                                                                                        |
|                                                                                     | A DO NOT pull power cord to unplug. Pull from base.                                                                                                    |
|                                                                                     | It takes at least 1-2 minutes for the Bridge to boot back up.                                                                                                    |
| Step 8b<br>Can't find Super Novo Bluetooth                                          | 1. Disconnect any other devices connected to the chair via Bluetooth.                                                                                                    |
| connection                                                                          | 2. Press <b>rescan</b> .                                                                                                    |
|                                                                                     | <ol> <li>Ensure the chair's Bluetooth setting is ON.</li> <li>From the remote menu, select Settings » Bluetooth</li> </ol>                                                    |
|                                                                                     | <ol> <li>Turn the chair off and back on using the switch located on the back of the chair's base, wait for th<br/>restore, and re-attempt set up.</li> </ol>                  |
| Step 10a<br>Can't find Wi-Fi in Network list                                        | <ol> <li>Click [ &lt; Back ] button and try again.</li> </ol>                                                                                                    |
|                                                                                     | 2. Unplug the Bridge and plug it back in. Wait 2-4 minutes before re-attempting set up                                                                                        |
|                                                                                     | A DO NOT pull power cord to unplug. Pull from base.                                                                                                    |
|                                                                                     | It takes at least 1-2 minutes for the Bridge to boot back up.                                                                                                    |
|                                                                                     | <ol> <li>Check Wi-Fi settings are 2.4 GHz, not 5G</li> <li>For more info refer to:<br/><u>Google Help</u> </li> </ol>                                                         |
|                                                                                     | <ol> <li>Check Wi-Fi signal strength and consistency<br/>For more info refer to:<br/><u>Google Help</u></li> </ol>                                                            |
| Unpluged, replugged Bridge / Super Novo<br>and now it won't reconnect after waiting | 1. Ensure the Bridge is within 15 feet of your Super Novo and the chair is powered on.                                                                                        |
| the 2-4 mins.                                                                       | 2. With the chair powered on and its Bluetooth setting on, unplug the Bridge and plug it back in.                                                                             |
| Can't connect the Super Novo App via                                                | Ensure the chair's Bluetooth setting is ON.                                                                                                    |
| Bluetooth?                                                                          | From the remote menu, select Settings » Bluetooth<br>The Super Novo can only have one (1) Bluetooth connection, either the Virtual Therapist Bridge, or your device / Super N |
| Can't play music via Bluetooth?                                                     | The Virtual Therapist Bridge turns the Super Novo into a Wi-Fi speaker which you can play or stream music.                                                                    |

he chair to fully

Novo App.

## GET STARTED with Virtual Therapist

| Issue                                                                                                    | Solution                                                                                                    |
|----------------------------------------------------------------------------------------------------|----------------------------------------------------------------------------------------------------|
| Echo device responds correctly, but chair<br>does not move.                                                                       | <ol> <li>Attempt command via the <u>Alexa App</u> available in:<br/><u>Apple App Store</u><br/><u>Google Play</u><br/><u>Amazon Appstore</u><br/>Ensure Alexa App is logged in to the same Amazon account used to link to your Virtual Therapist account.</li> </ol> |
|                                                                                                    | 2. Check if set up was complete by ensuring Virtual-Therapist-Setup no longer appears in Wi-Fi netw<br>If network still appears, continue/re-attempt set up. It may not start from the beginning, but from uncaptured ste                                            |
|                                                                                                    | <ol> <li>Ensure the chair's Bluetooth setting is ON.</li> <li>From the remote menu, select Settings » Bluetooth</li> </ol>                                                                                                    |
|                                                                                                    | 4. Unplug the Bridge and plug it back in. Wait 2-4 minutes before re-attempting command.                                                                                                    |
|                                                                                                    | 🛆 DO NOT pull power cord to unplug. Pull from base.                                                                                                    |
|                                                                                                    | It takes at least 1-2 minutes for the Bridge to boot back up.                                                                                                    |
| When speaking a command, Echo device<br>continues to respond: "You have Virtual<br>Therapist enabled, do you want to open<br>it?" | Say: "Alexa, ask my Novo to quit."                                                                                                    |
|                                                                                                    | <ol> <li>Attempt command via the <u>Alexa App</u> available in:<br/><u>Apple App Store</u><br/><u>Google Play</u><br/><u>Amazon Appstore</u><br/>Ensure Alexa App is logged in to the same Amazon account used to link to your Virtual Therapist account.</li> </ol> |
|                                                                                                    | <ol> <li>Ensure command pronunciation is spoken slowly and clear. Enunciation is key.</li> <li>"Alexa, ask MY NO VO to give me a massage."</li> </ol>                                                                                                    |
|                                                                                                    | 3. Return to Alexa Skill page to unlink and re-link accounts<br><u>htfeelbetter.com/VirtualTherapist_Skill</u>                                                                                                    |
| Echo device does not understand my command or does a "doot doot" sound.                                                           | Re-attempt command ensuring you are enunciating "Alexa, ask MY NO VO"                                                                                                    |
|                                                                                                    | For more info, check out Amazon Help to <u>Set up a Voice Profile</u>                                                                                                    |
|                                                                                                    |                                                                                                    |

Still need assistance with Virtual Therapist? Contact our Novo Concierge at 855-794-5660 Monday thru Thursday 7:00AM – 4:30PM (PST) Friday 7:00AM – 3:30PM (PST) vork list. ep.